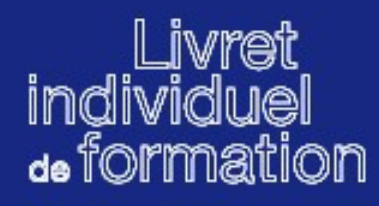

<u>Créer un compte Espace Pro</u>
 <u>Ouvrir son livret individuel de formation</u>
 <u>Mode d'emploi du livret individuel de formation</u>

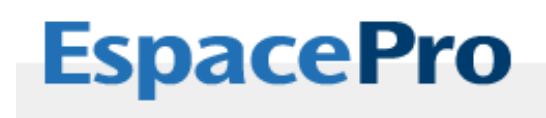

Sur le site de la délégation régionale du Cnfpt cliquer sur « services en ligne », puis « Livret individuel de formation »

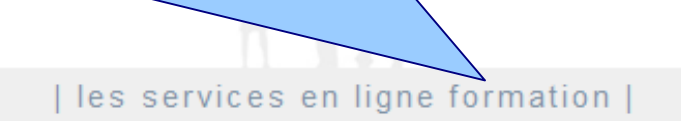

#### >> les services

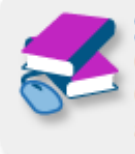

>> Le catalogue de formation Consultez les stages de formation continue du CNFPT. Une offre dynamique régulièrement actualisée

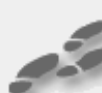

>> Les parcours de formation initiale Suivez en détail l'avancement de votre parcours

>> Le livret individuel de formation Accédez à votre livret individuel de formation.

### à propos d'Espace Pro

Pour accéder à l'offre de service en ligne, vous devez disposer d'un compte Espace Pro.

La procédure de création de compte proposée s'inscrit dans une démarche d'identification unique au sein de l'établissement permettant ainsi la constitution de votre bureau virtuel personnalisé et sécurisé.

#### créer votre compte

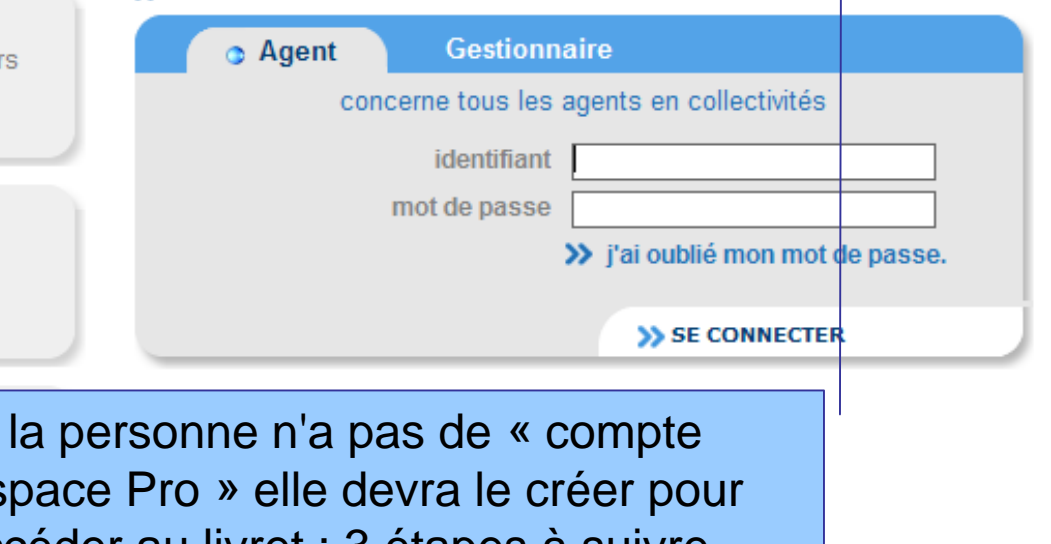

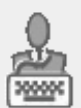

>> La formation à distance Accédez à vos formations à distance. Si la personne n'a pas de « compte Espace Pro » elle devra le créer pour accéder au livret : 3 étapes à suivre

>> connexion à votre bureau

# Première étape : un formulaire à compléter avec des champs obligatoires.\*

### » Création d'un compte Espace Pro

Remplissez le présent formulaire afin de créer votre compte et accéder aux services proposés sur le portail Espace Pro

| Votre identité                   |                              |        |   |
|----------------------------------|------------------------------|--------|---|
|                                  |                              |        |   |
| * Civilité M.                    | *                            |        |   |
| * Nom 🕕                          |                              |        |   |
| * Nom d'usage 🕕                  |                              |        |   |
| * Prénom                         |                              |        |   |
| * Deta da naissanaa (ii/mm/aaaa) |                              |        |   |
| Date de haissance (jj/mm/aaaa) 😈 | Vos coordonnées              |        |   |
| * Pays de naissance 🕕   FR/      |                              |        |   |
| * Département de naissance 🕕 🛛 - | * Adresse                    |        |   |
| * Ville de naissance 🕕           | Complément d'adresse         |        |   |
|                                  | Complément d'adresse (suite) |        |   |
|                                  | * Code Postal                |        |   |
| Attention : c'est à              | * Ville                      |        |   |
| seront envoyés                   | Pays                         | FRANCE | * |
| l'identifiant et le mot          |                              |        |   |
| de passe pour se                 | * Email 🕕                    |        |   |
| connecter au livret              | * Confirmation Email         |        |   |
|                                  | Téléphone mobile             |        |   |
|                                  | Téléphone personnel          |        |   |
|                                  | Téléphone professionnel      |        |   |
|                                  | _                            | -      |   |

Deuxième étape = activer son compte avec la « clé d'activation » envoyée par mail et utilisée une seule fois

## » Création d'un compte Espace Pro

Attention : activer son compte dans les 7 jours

## **INFORMATION**

La demande de création de votre compte Agent est enregistrée.

Vous devez maintenant activer votre compte en utilisant le lien qui vient de vous être transmis par mail. Si aucune demande d'activation n'est effectuée dans un délai de 7 jours, votre compte EspacePro ne sera pas conservé.

✿ retour à l'accueil

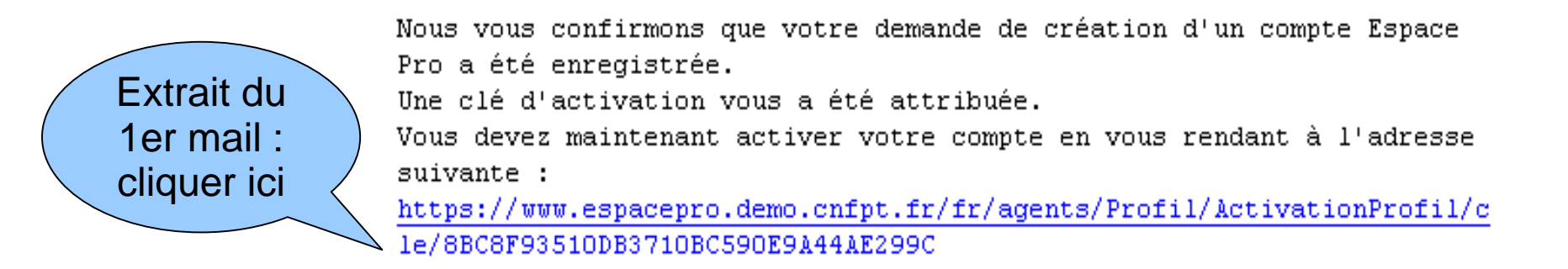

Troisième étape = créer son compte avec l'identifiant et le mot de passe envoyés par un 2è mail

## » Activation de votre compte

## **INFORMATION**

Votre compte Agent est désormais activé.

Un mail contenant votre identifiant et votre mot de passe vous a été envoyé.

retour à l'accueil

Attention : conserver l'identifiant et le mot de passe qui seront demandés à chaque connexion Nous vous confirmons par la présente que votre compte a bien été activé.

Vos informations de connexion sont les suivantes :

Votre identifiant EspacePro : slu5phaeOt Votre mot de passe EspacePro : mu6voiOh

Vous pouvez personnaliser votre mot de passe, une fois connecté.

# **EspacePro**

Retour à la page d'accueil d'espace pro : « copier/coller » ou recopier l'identifiant et le mot de passe reçus par mail

>> connexion à votre bureau

| les services en ligne formation |

### à propos d'Espace Pro

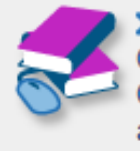

>> les services

>> Le catalogue de formation Consultez les stages de formation continue du CNFPT. Une offre dynamique régulièrement actualisée

Pour accéder à l'offre de service en ligne, vous devez disposer d'un compte Espace Pro.

La procédure de création de compte proposée s'inscrit dans une démarche d'identification unique au sein de l'établissement permettant ainsi la constitution de votre bureau virtuel personnalisé et sécurisé

| - |
|---|

>> Les parcours de formation initiale Suivez en détail l'avancement de votre parcours

| 50   |   | 1  | 'N  |   |
|------|---|----|-----|---|
| 8    | × | 15 | : 1 | L |
| 9    | 1 | 20 | ۰.  | ۱ |
| - 78 | 2 |    |     | - |

>> Le livret individuel de formation Accédez à votre livret individuel de formation.

| Créer votre comp | 1 |
|------------------|---|
|------------------|---|

| <ul> <li>Agent</li> </ul> | Gestionn       | aire                   |              |
|---------------------------|----------------|------------------------|--------------|
| con                       | cerne tous les | agents en collectivité | s            |
|                           | identifiant    | slu5phae0t             |              |
| mot de passe              |                |                        |              |
|                           |                | » j'ai oublié mon m    | ot de passe. |
|                           |                | >> SE CONNECT          | TER          |
| Cliquer ici               |                |                        |              |

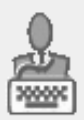

>> La formation à distance Accédez à vos formations à distance.

## La création du compte Espace pro est terminée,

### >> les services

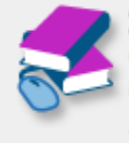

>> Le catalogue de formation Consultez les stages de formation continue du CNFPT. Une offre dynamique régulièrement actualisée

>> Les parcours de formation initiale
 Suivez en détail l'avancement de votre parcours

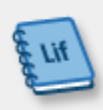

Le livret individuel de formation Accédez à votre livret individuel de formation.

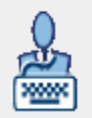

>> La formation à distance Accédez à vos formations à distance.

# cliquer sur « le Livret individuel de formation »

### bienvenue sur votre bureau

Bonjour Mme Sauvage Véronique (profil : agent).

Bienvenue dans votre bureau virtuel. Vous trouverez sur votre gauche les services auxquels vous avez accès. Vous avez désormais la possibilité de modifier **votre profil**.

## » Actualités

Les actualités Internet - CNFPT (Centre National de la Fonction Publique Territoriale)

Emplois de direction

Le Répertoire national des emplois de direction (RNED) a été institué par la loi du 19 février 2007 modernisant la fonction publique territoriale et sa gestion confiée au CNFPT. ...en savoir plus...

### ETS 2008

L'appel à projet ETS 2008 pour organiser un atelier est en ligne sur le site des ETS. Les propositions sont attendues avant le 30 avril. Télécharger l'appel à projet ici **...en savoir plus...** 

### Nouvelle plaquette institutionnelle

La nouvelle plaquette institutionnelle de présentation du CNFPT vient de paraître. Elle présente les nouvelles missions assignées au CNFPT par la loi du 19 février 2007 portant ...en savoir plus...

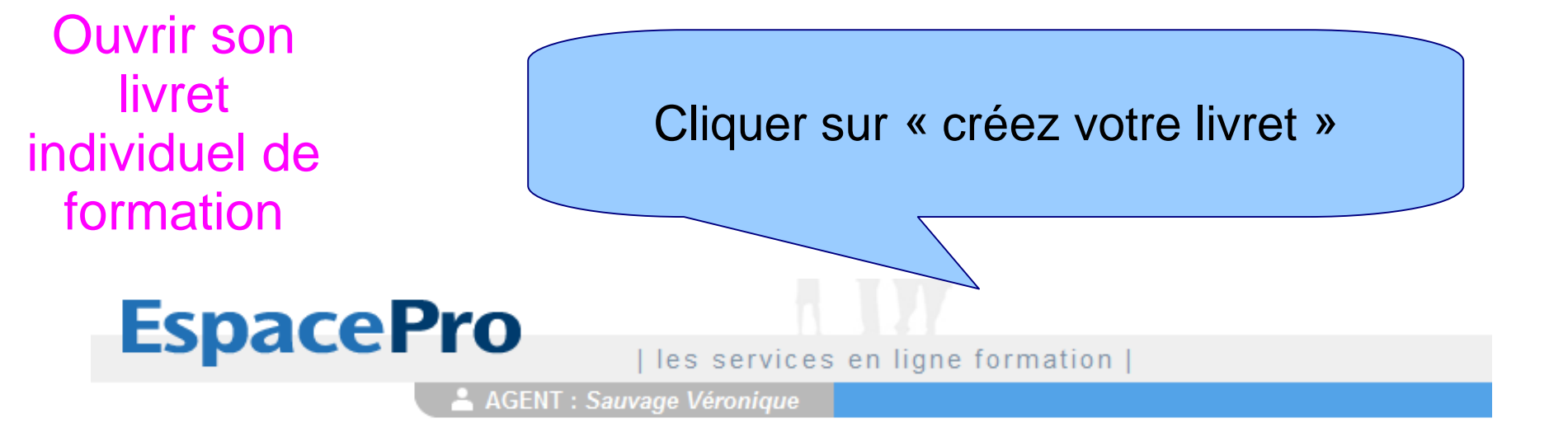

- recherche
   votre sélection
   liste des flux RSS
   parcours de formation initiale
  - suivi des parcours

accueil Espace Pro catalogue de formation

- · Sulvi des parcours
- livret individuel de formation
  - consulter/modifier
- >> formation à distance
  - accès aux formations

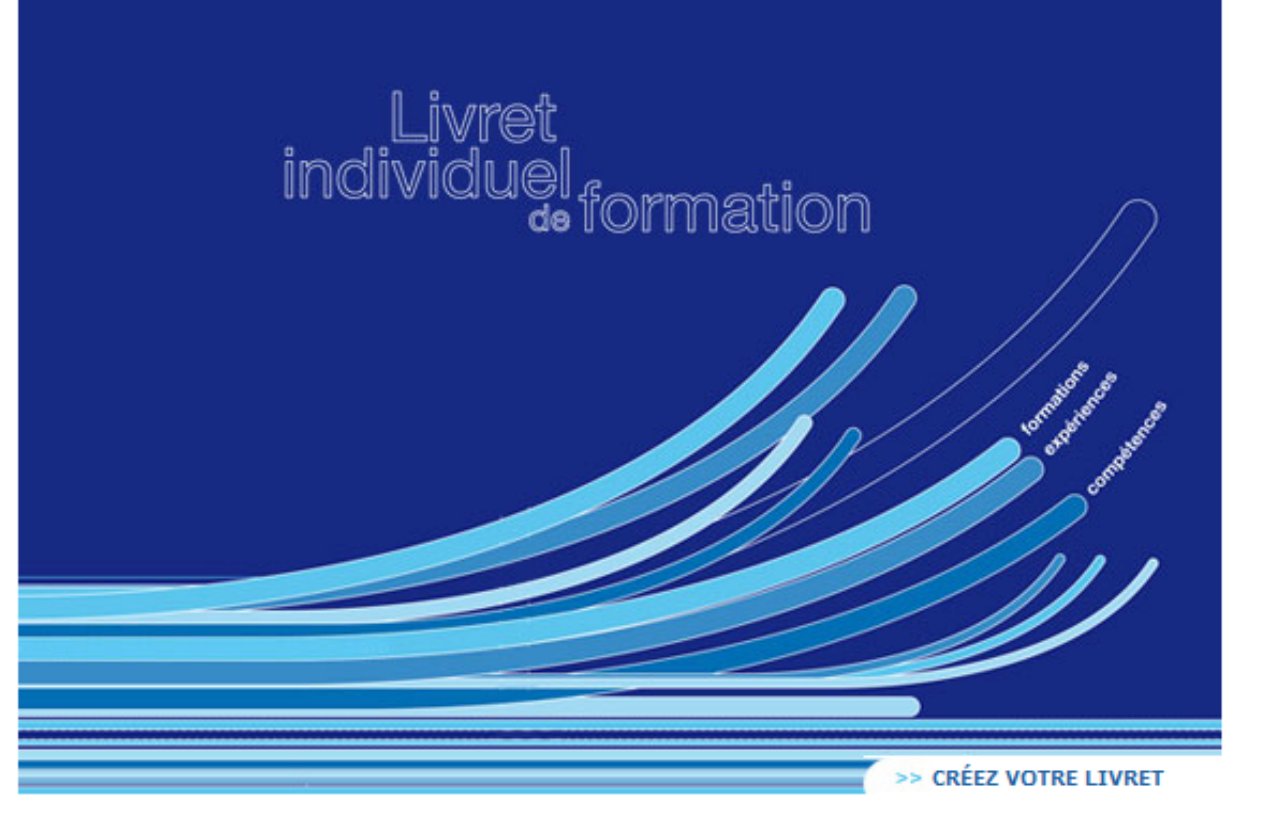

## Ouvrir son livret individuel de formation

## Une page de présentation générale et de saisie du « code d'autorisation » fourni par la collectivité

## LIVRET INDIVIDUEL DE FORMATION

Introduction

## Vous êtes sur le point de créer votre livret

- >> 1 Qu'est ce que le livret individuel de formation ?
- » 2 À quoi sert-il ?
- 3 · Comment est-il organisé ?
- >> 4 Quand et comment compléter son livret ?

## >> 1 • Qu'est ce que le livret individuel de formation ?

Le livret individuel de formation est personnel et sécurisé. Vous êtes la seule personne à en posséder le code d'accès (identifiant Espace Pro)

Le livret individuel de formation vous permet de conserver sur un même support l'ensemble des éléments constituant votre parcours professionnel et extra professionnel.

Vous pouvez y consigner également l'ensemble des formations suivies et présenter sous une forme synthétique vos connaissances, aptitudes et compétences

Le livret de formation est établi à votre initiative. Il vous appartient et vous en conservez la responsabilité d'utilisation et de mise à jour.

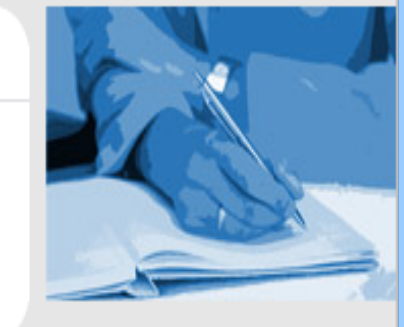

### Autorisation Collectivité

Pour ouvrir votre livret individuel de formation vous devez saisir le code d'autorisation qui vous a été fourni par votre collectivité.

\* Code d'autorisation

Suivant >>

Ce code d'autorisation est saisi une seule fois, au moment de l'ouverture du livret. Il atteste que la collectivité a choisi de proposer le livret du Cnfpt à ses agents

## Ouvrir son livret individuel de formation

## La charte d'engagement s'affiche automatiquement

#### CHARTE D'ENGAGEMENT

Propriété de l'agent L'article 1er de la loi du 19 février 2007 relative à la Fonction Publique Territoriale prévoit que « tout agent de la fonction publique territoriale occupant un emploi permanent reçoit un livret individuel de formation ».

Ce livret est la propriété de l'agent. Il lui est proposé par l'autorité territoriale dont il dépend. Le livret individuel de formation peut être complété par l'agent tout au long de sa carrière.

>> OUVERTURE ET FERMETURE DU LIVRET

Le CNFPT met à disposition des agents un modèle de livret individuel de formation sous format numérique et/ou sous format papier. Ce livret est accessible aux agents par l'intermédiaire de leur autorité territoriale.

Dès lors qu'un code d'accès personnel lui a été transmis par le CNFPT, l'agent est le seul à pouvoir accéder à son livret et il peut l'alimenter tout au long de sa carrière professionnelle. Il peut également décider de fermer son livret numérique. Les données saisies seront alors immédiatement supprimées.

>> PROTECTION DES DONNEES

Le CNFPT s'engage à protéger et conserver les données personnelles qui lui sont confiées et à en empêcher l'accès, la divulgation, la reproduction ou l'altération. Il s'engage à ne reproduire aucun document ni donnée transmis par le propriétaire du livret individuel de formation. Les informations enregistrées sont réservées à la constitution du livret individuel de formation et seul l'agent propriétaire du livret peut en communiquer tout ou partie à un tiers.

Responsabilité de l'agent Conformément à la loi n° 78-17 du 6 janvier 1978 modifiée, relative à l'informatique, aux fichiers et aux libertés, toute personne peut obtenir communication des informations le concernant en s'adressant à M. le Correspondant CNIL du CNFPT, 10/12 Rue d'Anjou, 75381 Paris cedex 08.

#### >> VALEUR DES INFORMATIONS

Le CNFPT se dégage de toute responsabilité concernant le contenu des informations inscrites par l'agent dans sont livret individuel de formation. Le fait que ces informations apparaissent dans le livret mis à disposition par le CNFPT ne leur procure aucune validation de quelque forme que ce soit. L'inscription dans le livret ne constitue pas une preuve de la véracité de ces informations.

En fonction de l'utilisation qu'il voudra faire de ce livret, l'agent pourra être amené à devoir produire des preuves des éléments déclarés dont il est le seul garant.

JE REFUSE

J'ACCEPTE

## Ouvrir son livret individuel de formation

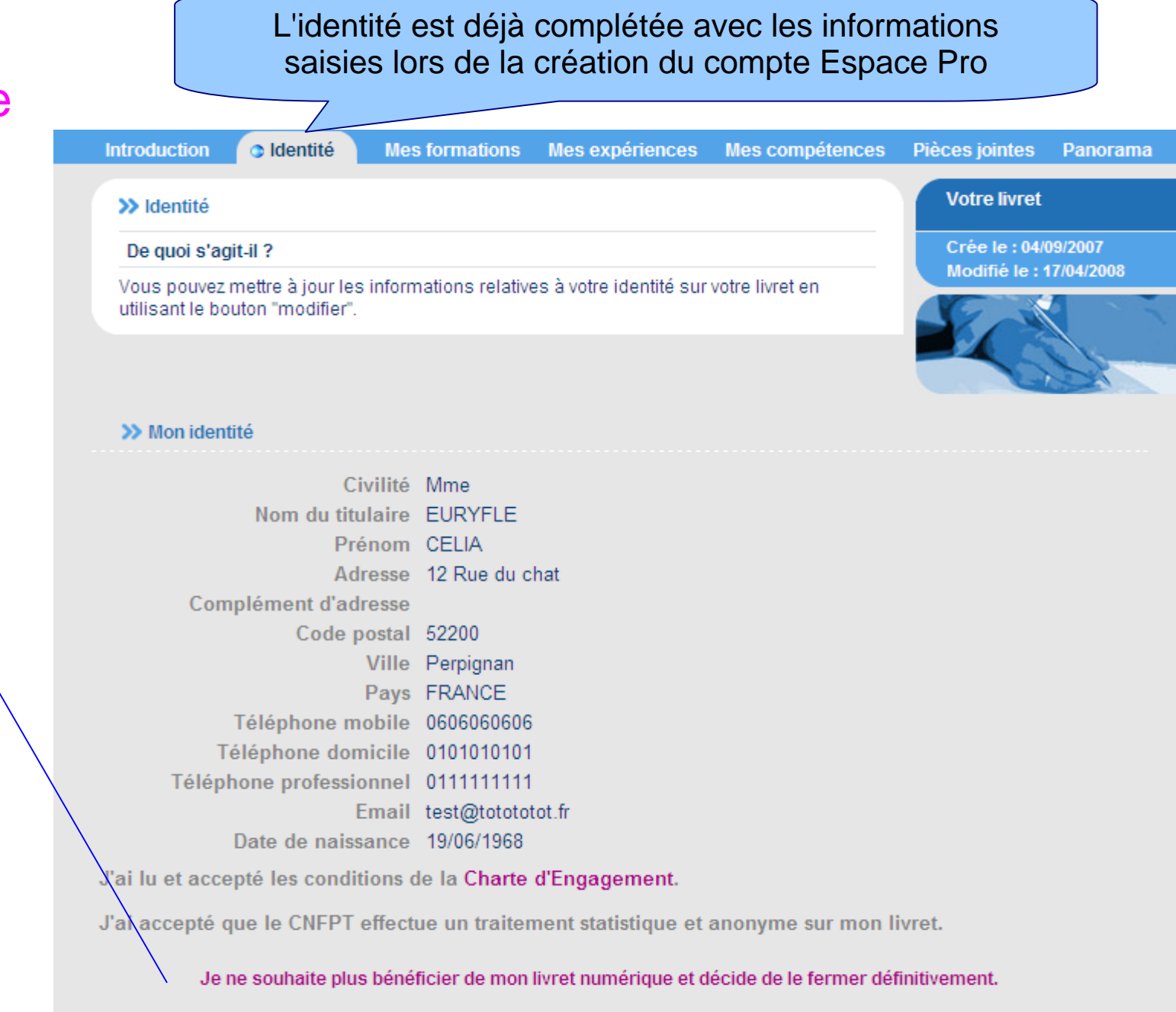

## **Attention**

Fermer le livret entraîne la suppression immédiate des données

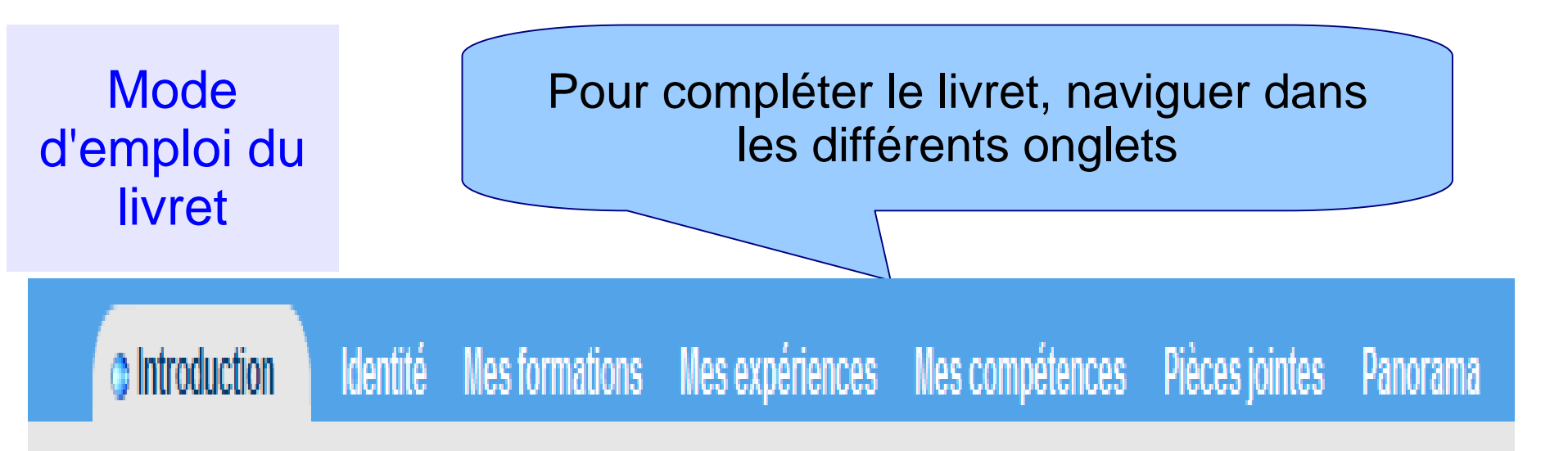

Le livret individuel comporte 3 parties :

- Mes formations
- Mes expériences
- Mes compétences

Des rubriques d'aide vous aideront à remplir votre livret tout au long de la saisie.

Pour le volet « Mes compétences », par nature plus complexe à renseigner, vous pouvez vous faire conseiller par une personne ressource de votre environnement professionnel.

# Mode d'emploi du livret

# Chaque onglet est constitué de différentes rubriques

IntroductionIdentitéMes formationsMes expériencesMes compétencesPièces jointesPanoramaTitres et diplômes | Concours | Autres formations | Habilitations professionnelles | Permis de conduire | Récapitulatif

Introduction Identité Mes formations Mes expériences Mes compétences Pièces jointes Panorama Expériences professionnelles | Expériences extra-professionnelles | Expériences de tutorat | Récapitulatif

 Introduction
 Identité
 Mes formations
 Mes expériences
 Mes compétences
 Pièces jointes
 Panorama

 Compétences
 Reconnaissance des acquis et VAE
 Récapitulatif
 VAE
 VAE
 VAE
 VAE
 VAE
 VAE
 VAE
 VAE
 VAE
 VAE
 VAE
 VAE
 VAE
 VAE
 VAE
 VAE
 VAE
 VAE
 VAE
 VAE
 VAE
 VAE
 VAE
 VAE
 VAE
 VAE
 VAE
 VAE
 VAE
 VAE
 VAE
 VAE
 VAE
 VAE
 VAE
 VAE
 VAE
 VAE
 VAE
 VAE
 VAE
 VAE
 VAE
 VAE
 VAE
 VAE
 VAE
 VAE
 VAE
 VAE
 VAE
 VAE
 VAE
 VAE
 VAE
 VAE
 VAE
 VAE
 VAE
 VAE
 VAE
 VAE
 VAE
 VAE
 VAE
 VAE
 VAE
 VAE
 VAE
 VAE
 VAE
 VAE
 VAE
 VAE
 VAE
 VAE
 VAE
 VAE
 VAE
 VAE
 VA

## Deux pages pour chaque onglet : **1ère page :** explication générale de la rubrique et « tableau de bord » de la saisie

Mes compétences Introduction Mes formations Mes expériences Identité Pièces jointes Panorama Titres et diplômes | Concours | Autres formations | Habilitations professionnelles | Permis de conduire | Récapitulatif Votre livret >> Titres et diplômes

#### De quoi s'agit-il?

Il s'agit des diplômes, titres professionnels et certificats de qualification professionnelle délivrés par une autorité responsable de la certification.

- diplôme : document écrit émanant d'une administration d'Etat et reconnaissant un niveau de capacités. Exemples : CAP petite enfance, Brevet d'état d'éducateur sportif, BEP agricole, diplôme d'éducatrice de jeunes enfants, etc.
- titre professionnel : document délivré par un organisme privé, consulaire ou public à finalité professionnelle. Exemples : technicien d'études du bâtiment délivré par l'AFPA, gardien de HLM délivré par le CNFPT, etc.
- certificat de qualification professionnelle : certificat délivré par une branche professionnelle et attestant de la capacité à réaliser des activités professionnelles. Exemples : chargé de projet en conception mécanique assistée par ordinateur, technicien de mise en oeuvre et de maintenance des microsystèmes informatiques, etc.

Crée le : 04/09/2007 Modifié le : 17/04/2008

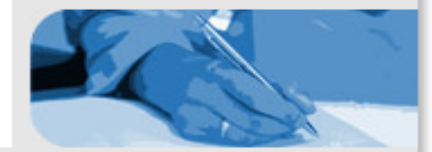

#### >> Tableau de bord de mes titres et diplômes

|   |   | Date | Intitulé                                           | Etablissement                              | Visible |
|---|---|------|----------------------------------------------------|--------------------------------------------|---------|
| 2 | Î | 1995 | Diplôme détudes administratives municipales (DEAM) | CNFPT et Université Paris XII Val de Marne | •       |
| 2 |   | 1991 | BTS                                                | Lycée Georges Braque à Argenteuil (95)     | •       |
| 2 | Î | 1990 | CAP                                                | candidat libre                             | •       |
| 2 | Î | 1988 | BAFA                                               | UFCV                                       | ~       |
| 2 | Î | 1988 | Baccalauréat                                       | Lycée Voltaire à Orléans                   | •       |

| Mode<br>d'emploi                                                                                    | 2è page de chaque onglet : un formulaire de saisie des<br>informations avec des aides pour chaque rubrique à                                                                                                    |
|----------------------------------------------------------------------------------------------------|----------------------------------------------------------------------------------------------------|
|                                                                                                    | compléter                                                                                                    |
| » Ajouter u                                                                                         | n titre, un diplôme                                                                                                    |
|                                                                                                    | Année d'obtention 2008 🗸                                                                                                    |
| IV                                                                                                  | lentions, spécialités                                                                                                    |
| Etabliss<br>Nivea                                                                                   | ement ou autorité 🕕 🛛 🖉 u de classification 🕕 👔 🗸                                                                                                    |
| >> Princip                                                                                          | ales matières/compétences couvertes par le titre ou le diplôme ()                                                                                                    |
|                                                                                                    | Cliquer ici<br>pour ouvrir<br>le texte<br>d'aide                                                                                                    |
| Nombre de ca                                                                                        | ractères : 0 (1000 caractères maximum)                                                                                                    |
| En complétar<br>lisibilité sur le<br>avez appris o<br>site <mark>www.cn</mark> e<br>il ne figure pa | it cette rubrique, vous donnez aux personnes qui prendront connaissance de votre livret une meilleure<br>e contenu précis de votre qualification. Il est donc très important de décrire assez précisément ce que vous<br>u appris à faire, durant votre formation. Si votre diplôme est récent nous vous conseillons de consulter le<br>cp.gouv.fr qui répertorie le contenu de nombreuses certifications. Si votre titre ou votre diplôme est ancien,<br>is sur le répertoire du site, c'est alors à vous de reconstituer de mémoire les principaux contenus. |
|                                                                                                    |                                                                                                    |

>>> Description des stages pratiques éventuellement réalisés dans le cadre du titre ou diplôme 🕕

n

# Des liens avec des sites internet sur les métiers

| C<br>e)                                               | e formulaire de saisie vous permet d'indiquer avec précision les lieux et les dates de vos                                                                                                    | Modifie le : 17/04/2008 |
|-------------------------------------------------------|----------------------------------------------------------------------------------------------------|-------------------------|
| Ve<br>pi<br>ce                                        | périences professionnelles.<br>ous pouvez également donner des indications sur le contenu de vos expériences en<br>écisant les activités que vous avez exercées et en les illustrant par des réalisations<br>oncrètes. |                         |
|                                                       | Ajouter une expérience professionnelle                                                                                                    |                         |
| ers le<br>ertoire<br>des<br>iers de<br>FPT et<br>ROME | Période de Janvier ♥ 2008 ♥ à Janvier ♥ 2008 ♥<br>ou jusqu'à ce jour □<br>Secteur 	Public 	Privé<br>* Nom de l'employeur<br>Adresse                                                                                    |                         |
|                                                       | Famille métier (1)                                                                                                    | <u></u>                 |

04/2004 - 07/2004

01/1999 - 12/1999

02/1998 - 10/1998

ť

ſV

M

Université d'été

PREPARATION CONCOURS REDACTEUR

Excel 97

## On peut sélectionner les informations qu'on souhaite communiquer à un tiers

CNEPT - Première couronne

formation groupe.

Groupe Nestlé - Perrier Vittel France, Service

CNFPT - Délégation première couronne

Mes formations Introduction Identité Mes expériences Mes compétences Pièces jointes Panorama Titres et diplômes | Concours | Autres formations | Habilitations professionnelles | Permis de conduire | Récapitulatif Votre livret >> Autres formations Crée le : 04/09/2007 De quoi s'agit-il? Modifié le : 17/04/2008 Il s'agit des formations qui ne sont pas diplômantes et pour lesquelles une attestation de présence ou d'acquis vous a été remise. Vous indiguerez dans cette rubrique les stages de formation (tout type de formation y compris extra professionnelle) qu'il vous semble important de mentionner dans votre parcours. (Ex : une formation de tuteur, un stage de trois jours sur l'accueil des usagers, un parcours de formation au management, un module sur les normes de sécurité alimentaires, une initiation au tennis, etc.) Attention : les formations débouchant sur un titre professionnel ou un diplôme délivré par un organisme certificateur ne doivent pas figurer dans cette partie mais être saisies sous la rubrique "mes titres et diplômes". Tableau de bord de mes autres formations Visible Période Intitulé Etablissement 0 ľ 僃 04/2008 - 04/2008 CNFPT ~ conduite de projet CNEPT - Service recrutement mobilité ľ M 05/2007 - 10/2007 ☑ Sauveteurs-secouristes du travail développement de carrière R m ~ 11/1994 - 09/2007 Bureautique, Word 6 pour Windows Université communale de Levallois-Perret (UCLP) Préparation concours Rédacteur -R? Ŵ

Dans la colonne « visible » cocher les informations aue l'on souhaite faire apparaître dans le document à imprimer ou en format PDF

☑

~

 $\overline{\mathbf{v}}$ 

## Un « récapitulatif » à la fin de chaque volet

| >> Récapitulatif                                                                                                    |                                                    | Votre livret            |      |                         |
|----------------------------------------------------------------------------------------------------|----------------------------------------------------|-------------------------|------|-------------------------|
| De quoi s'agit-il ?                                                                                                    |                                                    | Crée le : 04/09/2007    |      |                         |
| Ce récapitulatif vous permet de visualiser de façon détaillée la totalité o<br>que vous avez inscrites dans les différentes rubriques du volet « Mes e                                                                                                    | les informations<br>xpériences ».                  | Modifié le : 17/04/2008 |      |                         |
| Vous pourrez, si vous le souhaitez, sélectionner et imprimer tout ou par<br>récapitulatif en fonction de l'objectif que vous poursuivez afin de le com<br>personne de votre choix (négocier une formation complémentaire, soll<br>préparer un entretien, etc). | tie de ce<br>muniquer à la<br>iciter une mobilité, |                         |      | Impression<br>ou format |
| Pour sélectionner les informations que vous souhaitez faire apparaître<br>"tableaux de bord" de chaque rubrique du volet « Mes expériences ».                                                                                                    | , reportez vous aux                                |                         |      | possibles               |
|                                                                                                    |                                                    |                         |      |                         |
| >> MES EXPÉRIENCES                                                                                                    |                                                    | <u>ا</u>                | PDF  |                         |
| Expériences professionnelles                                                                                                    |                                                    |                         |      |                         |
| Fonction ou métier : Responsable du service de contrôle des stations                                                                                                    | d'épuration                                        | <b>2</b> 1              | ~    |                         |
| Période du 01/2008 au 06/2008 Employeur : commune de villeneux                                                                                                    | ve d'ascq Secteur                                  | : Public                |      |                         |
| Principales activités exercées                                                                                                    |                                                    |                         |      |                         |
| suivi de la qualité de fonctionnement des stations d'épuration                                                                                                    |                                                    |                         |      | Cliquer                 |
| organisation des tournées de prélèvement                                                                                                    |                                                    |                         |      | ici pour                |
| exploitation des resultats d'analyse<br>conseil aux exploitants                                                                                                    |                                                    |                         |      | modifier                |
| Principales réalisations                                                                                                    |                                                    |                         | - 11 | la saisie               |
| suivi de 80 stations                                                                                                    |                                                    |                         |      |                         |
| amélioration du fonctionnement de 20 stations très dégradées                                                                                                    |                                                    |                         |      |                         |
| Compétences associées : adopter un comportement adapté aux interlo                                                                                                    | cuteurs et à la situatio                           | n                       |      |                         |
| Fonction ou métier : Adjoint administratif                                                                                                    |                                                    | <b>B</b>                | ~    |                         |
| Période du 02/2003 au 09/2007                                                                                                    |                                                    |                         |      |                         |
| Employeur : CENTRE NATIONAL DE LA FONCTION PUBLIQUE TERRITOR                                                                                                    | IALE (CNFPT) Sec                                   | teur : Public           |      |                         |

# Un « Panorama » des informations saisies et qu'on souhaite rendre visibles pour communiquer

## LIVRET INDIVIDUEL DE FORMATION

Introduction Identité Mes formations Mes expériences Mes compétences

Pièces jointes O Panorama

西 🛗

#### Affichage détaillé | Affichage condensé

Cette page reprend toutes les informations que vous inscrivez dans les différentes rubriques de votre livret individuel de formation et que vous décidez de rendre visibles. C'est ce document que vous pourrez utiliser, si vous le souhaitez, à des fins de communication à un tiers soit dans un cadre professionnel, soit dans le cadre d'un projet personnel. Vous aurez la possibilité d'imprimer tout ou partie de ce panorama en sélectionnant dans chaque rubrique les informations que vous souhaitez faire apparaître.

Cliquer sur les liens ci-dessous pour accéder directement à l'information souhaitée

### >> Mes formations

```
Titres et diplômes (5)
Concours (4)
Autres formations (9)
Habilitations professionnelles (2)
Permis de conduire (2)
```

#### >> Mes expériences

Expériences professionnelles (16) Expériences extra-professionnelles (3) Expériences de tutorat (1)

### >> Mes compétences

Compétences (7)

>> Pièces jointes

# Dresser la liste des documents qui pourront être joints à la version imprimée du livret

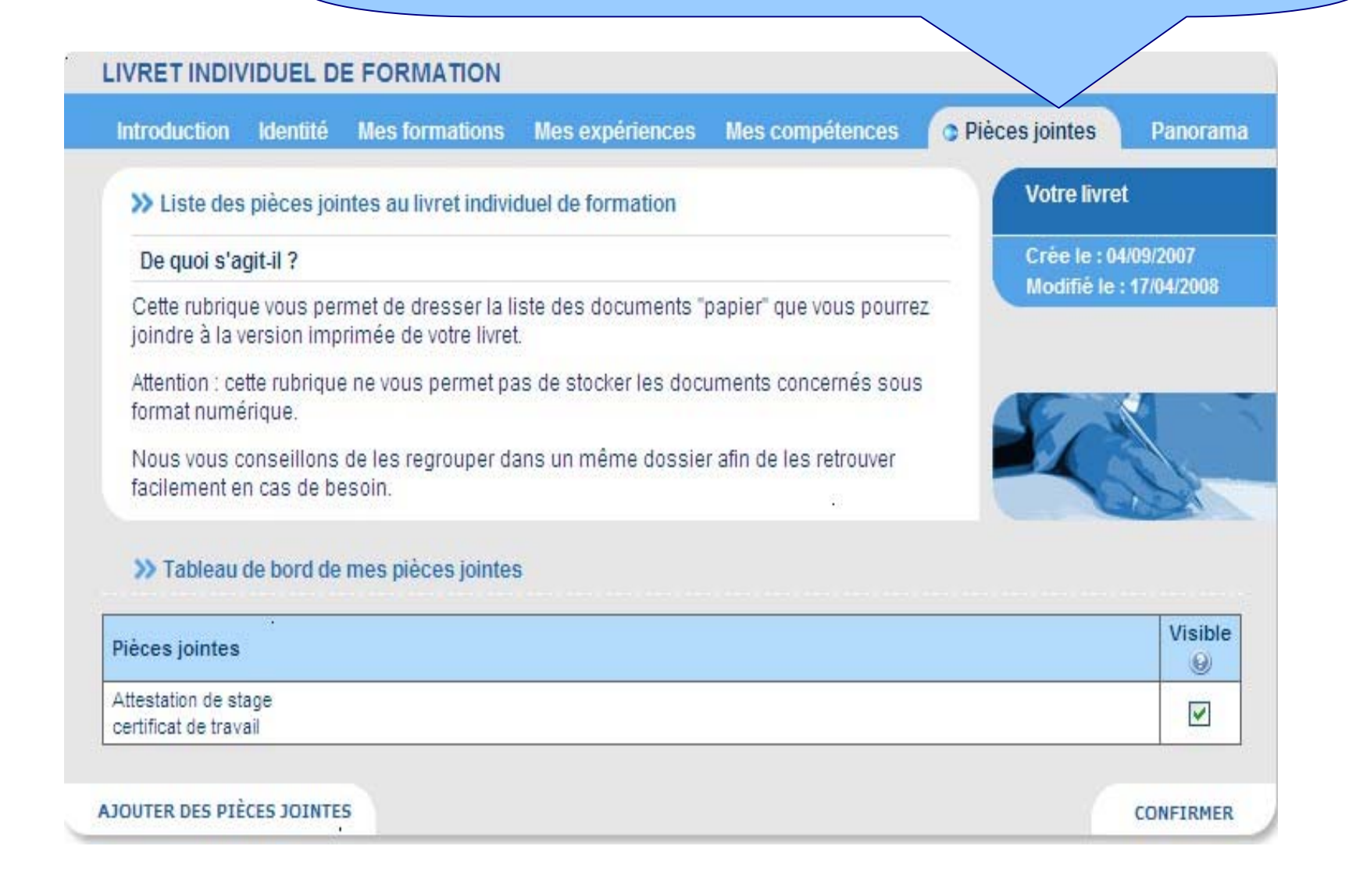

## Dès lors que des informations ont été saisies, c'est cette page qui s'affiche lorsqu'on revient sur son livret

Introduction Identité Mes formations Mes expériences Mes compétences **Pièces jointes** Votre livret >> MES FORMATIONS Le livret de formation est établi à votre initiative. Le volet « Mes formations » de votre livret individuel vous permet de recenser Il vous appartient et vous en l'ensemble des formations que vous avez suivies, les concours que vous avez passés conservez la responsabilité ou obtenus, les habilitations professionnelles et les différents permis dont vous êtes d'utilisation et de mise à jour. titulaire. Votre livret est un vrai Les onglets « Titres et diplômes » et « Autres formations » renvoient respectivement à journal de bord retraçant deux types d'actions de formation distinctes dont les caractéristiques sont expliquées votre formation, votre dans chaque rubrique d'aide. expérience et vos L'onglet « Récapitulatif » reprend l'ensemble des informations saisies dans le volet compétences. « Mes formations ». ľ Titres et diplômes (5) 7 7 7 Concours (4) Autres formations (9) Habilitations professionnelles (2) f? Permis de conduire (2)

On peut accéder directement à chaque rubrique pour compléter ou modifier les informations

Panorama

### >> MES EXPÉRIENCES

Le volet « Mes expériences » de votre livret individuel vous permet de recenser l'ensemble des expériences professionnelles et extra-professionnelles que vous avez réalisées.

Les onglets « Expériences professionnelles », « Expériences extra-professionnelles » et « Expériences de tutorat » correspondent à trois types différents d'expériences dont les caractéristiques sont expliquées dans chaque rubrique.

L'onglet « Récapitulatif » reprend l'ensemble des informations saisies dans le volet « Mes expériences ».

# Le volet "mes compétences"

# Une partie inventaire des compétences significatives Mes compétences

LIVRET INDIVIDUEL DE

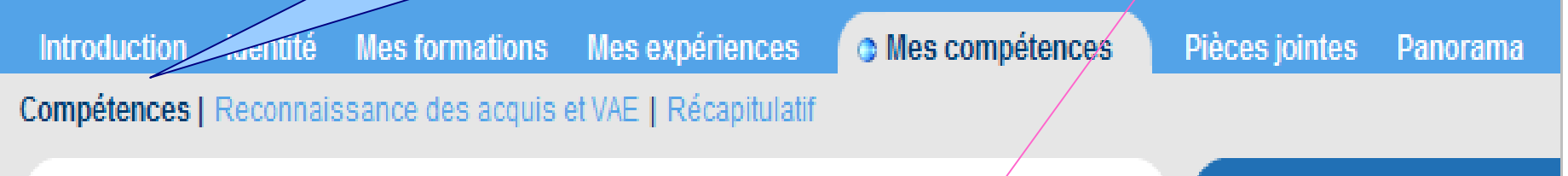

>> Compétences

## De quoi s'agit-il ?

Le volet "compétences" de votre livret vous permet de recenser l'ensemble des compétences que vous estimez être particulièrement représentatives de votre parcours.

La compétence est la capacité de l'individu à utiliser ses connaissances et ses savoirfaire pour agir correctement en situation professionnelle.

Vos principales compétences sont repérables dans toutes les expériences professionnelles ou extra-professionnelles ou dans les formations que vous avez mentionnées dans les deux volets précédents de votre livret. Votre livret

Crée le : 04/09/2007 Modifié le : 28/04/2008

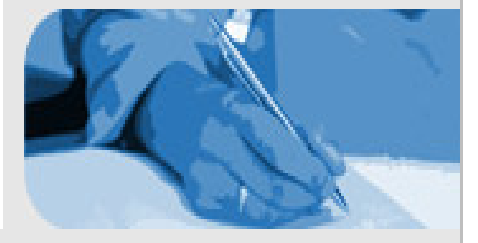

# Le volet "mes compétences"

## Le formulaire de saisie des compétences

>> Vous êtes sur le point d'ajouter vos compétences.

### De quoi s'agit-il?

Le formulaire de saisie va vous permettre de répertorier vos compétences par grand domaine (organisationnel, relationnel, technique, etc) et de préciser les connaissances et les savoir faire que vous avez mis en oeuvre pour agir avec compétence.

Avant de compléter les rubriques du formulaire, nous vous conseillons de lire avec attention les conseils donnés par les aides.

## >> Ajouter une compétence

| * Domaine de la compétence ① * Intitulé de la compétence ① | -                                                  |
|------------------------------------------------------------|----------------------------------------------------|
| Connaissances et savoir faire<br>associés (1)              |                                                    |
| 3 composantes<br>pour décrire ses<br>compétences           | Nombre de caractères : 0 (1000 caractères maximum) |

## Votre livret

Crée le : 04/09/2007 Modifié le : 28/04/2008

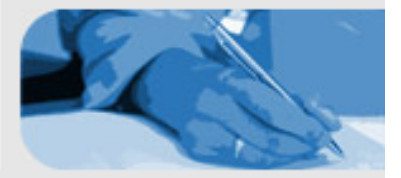

| Le volet "mes compétences"                                                                                                    | Formuler une compétence                                                                                                    |
|----------------------------------------------------------------------------------------------------|----------------------------------------------------------------------------------------------------|
|                                                                                                    |                                                                                                    |
| * Intitulé de la compétence 🕕                                                                                                    | <u>ــــــــــــــــــــــــــــــــــــ</u>                                                                                                    |
|                                                                                                    | Nombre de caractères : 0 (100 caractères maximum)                                                                                                    |
| La compétence s'exprime de cette man<br>Je suis capable de réaliser l'entretien co<br>conseillons de toujours vous interroger<br>par un verbe d'action suivi d'un complér<br>Vous pouvez, le cas échéant ajouter une<br>e je suis capable de "conduire / un cha<br>e "Élaborer / un budget / et le suivre",<br>e "Utiliser / une messagerie / en respe<br>e "Construire / un plan de formation / e | ière :<br>ourant d'un moteur et des organes mécaniques d'un véhicule. Nous vous<br>sur ce que vous êtes capable de faire et d'exprimer la compétence concernée<br>nent d'objet.<br>e condition de réalisation :<br>asse neige / en zone urbaine",<br>ectant les clauses de confidentialité",<br>en consultant tous les services". |

Pour faciliter la formulation et la sélection :
 « qu'est ce que je suis capable <u>de bien faire</u>? »
 = « je sais quoi faire, comment, dans telle ou telle situation »

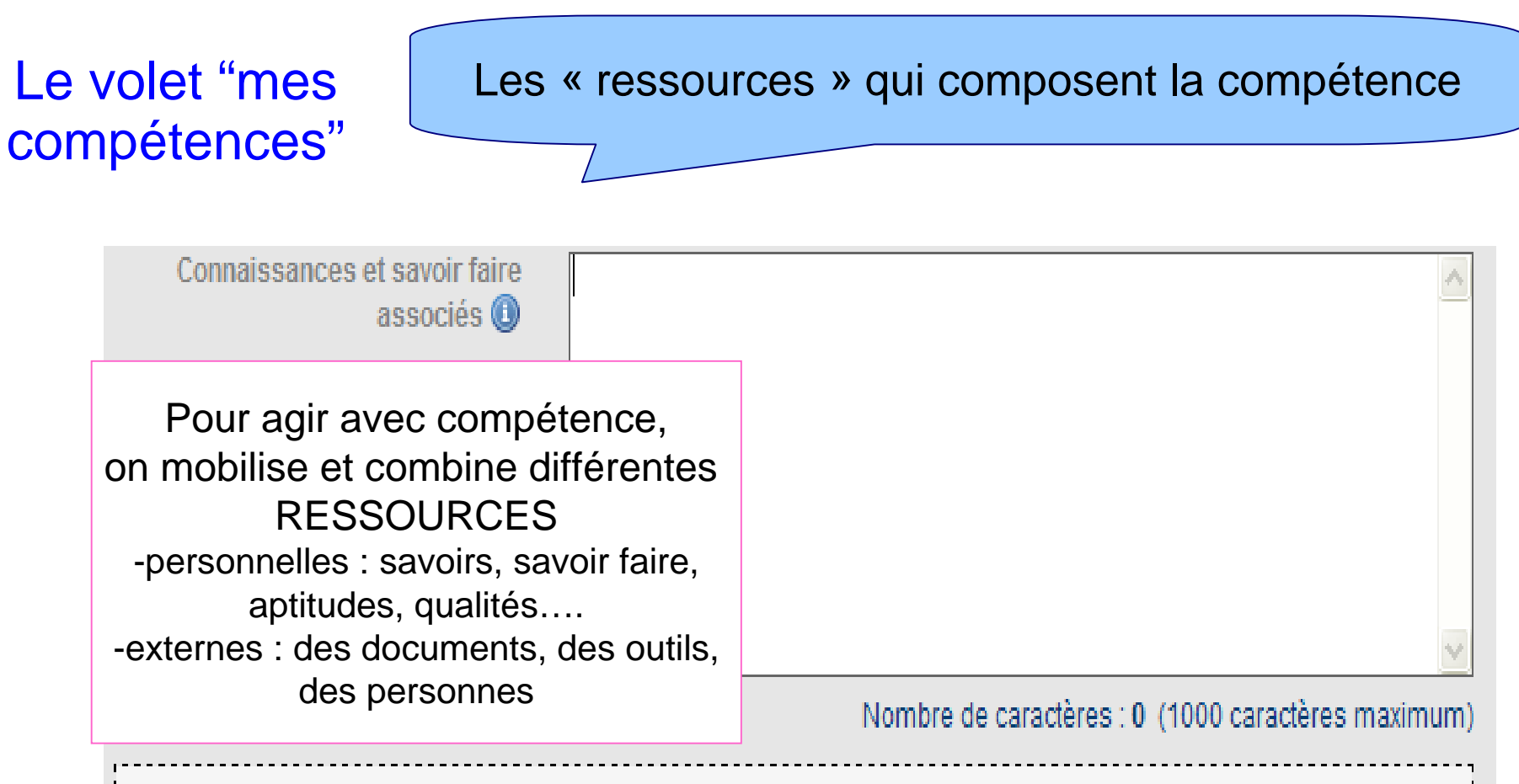

Pour remplir cette rubrique, vous devez vous poser la question "pour mettre en oeuvre cette compétence, qu'est-ce que j'utilise comme savoir et savoir-faire ?".

Exemple, pour "réaliser l'entretien courant d'un moteur", j'utilise des documents techniques pour la compréhension des systèmes mécaniques (freins, suspension, injection, etc.), les principes de base de la maintenance préventive, les outils de contrôle technique, etc.

Pour aller plus loin sur la notion de compétence : Guy Le Boterf

# Le volet "mes compétences" \* Domaine de la compétence ①

Pour ordonner et présenter votre portefeuille de compétences, nous vous recommandons d'affecter chaque compétence citée à un domaine plus global : technicité professionnelle, organisationnel, relationnel, vie sociale, informatique, linguistique, etc.

Vous pouvez vous aider avec la présentation des grands domaines de compétences.

6 domaines de compétences sont proposés et définis (en référence à l'Europass) www.europass.cedefop.eu.int

## DOMAINE DE COMPÉTENCES

>> Domaine de la technicité professionnelle :

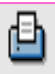

Il s'agit des compétences qui se réfèrent à la maîtrise d'équipements et de machines spécifiques (hors informatique) ou à des aptitudes et compétences à caractère technique acquises dans un domaine de spécialité : la mécanique, les affaires juridiques, les finances, la formation, la santé, le social, l'international, la jeunesse, l'environnement, la sécurité, le sport, le développement local, administratif, etc.

# Le volet "mes compétences"

# Associer ses compétences avec ses expériences et ses formations

## >> Tableau de bord de mes compétences

Vous avez à présent la possibilité de mettre en évidence les expériences et/ou les formations qui ont particulièrement contribué à développer ou à renforcer la compétence que vous venez d'ajouter. En cliquant sur la double flèche, vous accédez à la liste des formations et expériences de votre parcours. Vous pouvez alors sélectionner celles qui correspondent à votre compétence en cochant la case adéquate. La flèche rose indique que la compétence est associée avec au moins une expérience ou une formation.

## >> Domaine de l'expression et de la communication

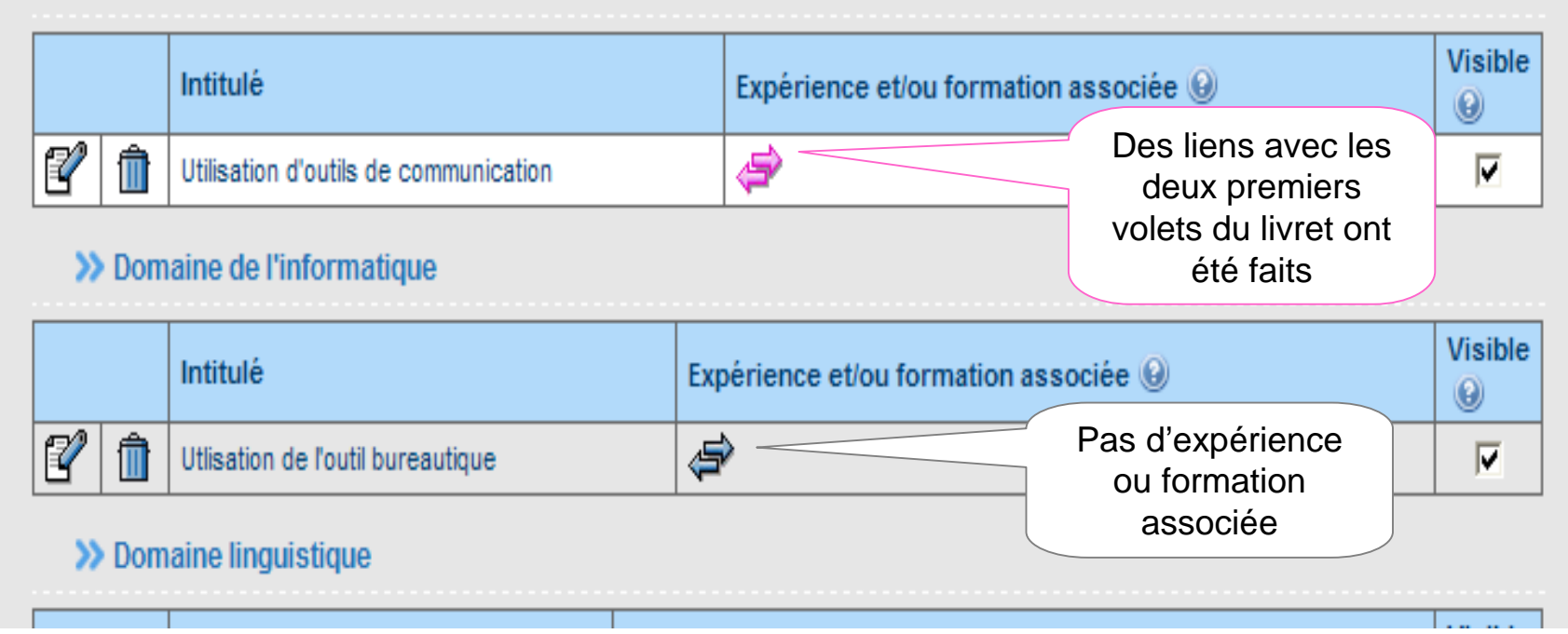